## Outlook2016/2013 セーフリストの追加

1.[ホーム] タブの 削除の中から、[迷惑メール] をクリックし、 [迷惑メールのオプション]をクリックします。

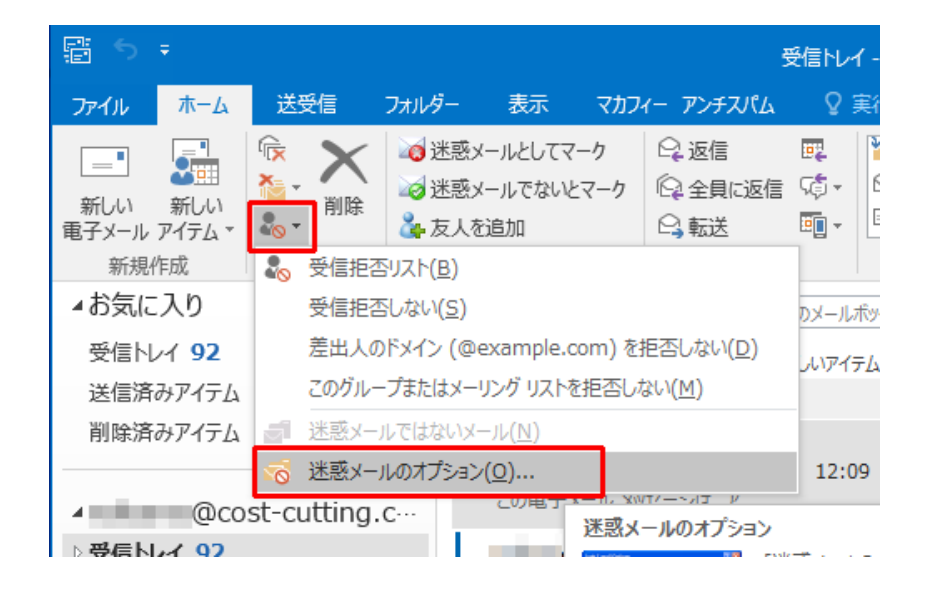

2.[信頼できる差出人のリスト] タブから、弊社ドメインcostcutting.co.jpを入力し保存してください。

※ドメインではなく、 kanri@cost-cuttign.co.jp・noreply@costcutting.co.jpなどメールアドレスを追加してもかまいません。

| 迷惑メールのオプション - nakama@cost-cutting.co.jp                                                                                                    |                    |
|----------------------------------------------------------------------------------------------------|--------------------|
| オプション 信頼できる差出人のリスト 信頼できる宛先のリスト 受信拒否リスト                                                                                                    | インターナショナル          |
| 【信頼できる差出人のリスト】に登録されたアドレスやドメイン名からの電子メールは、迷惑<br>メールとしては処理されません。                                                                                                    |                    |
|                                                                                                    | 追加(D)              |
|                                                                                                    | 編集(E)              |
|                                                                                                    | 削除(R)              |
| アドレスまたはドメインの追加   リストに追加する電子メール アドレスまたはインターネット ドメイン名を入力します。   例: someone@example.com   0K キャンセル   ファイルからインポート(M)   ファイルからインポート(M)   ファイルからインポート(M)   ファイルへエクスポート(X)   ジ 連絡先からの電子メールも信頼する(C)   電子メールの送信先を自動的に[信頼できる差出人のリスト] に追加する(U) |                    |
| ОК                                                                                                    | <b>キャンセル</b> 適用(A) |